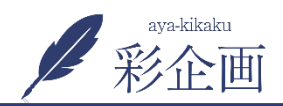

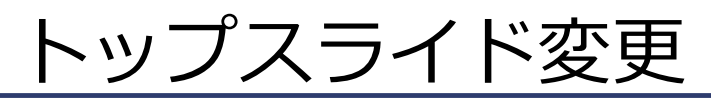

| © å ′                                                                                 |                                                               | ❹ 12 早 0 十 新規                                                                                  |                                             |                                                               | 📮 こんにちは、glampadmin さん 🧾                                                        |  |
|---------------------------------------------------------------------------------------|---------------------------------------------------------------|------------------------------------------------------------------------------------------------|---------------------------------------------|---------------------------------------------------------------|--------------------------------------------------------------------------------|--|
| の ダッシュボード WordPress WordPress                                                         | : <u>4.9.5</u> が利用可能です ! <u>今すぐ夏</u>                          | 野してください。                                                                                       |                                             |                                                               |                                                                                |  |
| ★ 投稿                                                                                  | MetaSlider                                                    |                                                                                                |                                             | ☆ Upgrade Now ① Add-ons / Other Plugins ズ Layout □ ドキュメンテーション |                                                                                |  |
| <ul> <li>♀</li> <li>→ メディア</li> <li>■ 固定ページ</li> <li>■ コメント</li> <li># 施工例</li> </ul> | Spring sale - 509<br>To benefit, use this di<br>New Slideshow | 6 off the MetaSlider Add-on Pack until April 30th<br>scount code: spring2018sale Find out more | 新しくスライドを<br>追加するときにク<br>リック                 |                                                               | Dismiss                                                                        |  |
| <ul> <li>オイベント情報</li> <li>オーデンマスター<br/>新田</li> <li>ぶお問い合わせ</li> </ul>                 | New Slideshow<br>画像スライド                                       | かすと、スライドの順<br>番が変わります<br>3                                                                     | <ul> <li>2 ⊕スライドを追加</li> <li>2 ×</li> </ul> | Preview FlexSlider R. S                                       | 6 保存<br>lides Nivo S                                                           |  |
| 既存のスライド画<br>像を差し替える場<br>合は画像をクリッ<br>クして変更                                             |                                                               | 」一般 SEO 切り抜き<br>キャプション<br>/concept/                                                            | 新現ウインドウ                                     | 幅<br>高さ<br>効果                                                 | 1000<br>保存して完了です<br>605 px<br>フェード 、                                           |  |
| -<br>G1 設定                                                                            |                                                               |                                                                                                |                                             | テーマ                                                           | デフォルト                                                                          |  |
| 田 カスタムフィール     ド     ド                                                                | 画像スライド                                                        |                                                                                                | <b>(5</b> ) 🖉 🗡                             | 矢印                                                            |                                                                                |  |
| MetaSlider                                                                            | o transmission                                                | 」一般 SEO 切り抜き<br>キャプション                                                                         | 不要なスライドは<br>ここで削除します                        |                                                               | ● 非表示<br>● 点<br>● Thumbnail <u>Learn More</u><br>● Filmstrip <u>Learn More</u> |  |
| MetaSlider<br>Add-ons<br>ローメーマーを1 管理画面の左サイ                                            |                                                               | /work/                                                                                         | 新規ウインドウ                                     |                                                               | 🗇 Trash (8)                                                                    |  |
| 部の①をクリッ                                                                               | ク ティド                                                         |                                                                                                | / ×                                         | How to Use                                                    |                                                                                |  |